# Web出願の方法について

# 入学検定料の割引あり ¥32,000 ⇒ ¥30,000 大学入学共通テスト利用選抜 ¥16,000 ⇒ ¥14,000

# ◆Web出願前にご準備ください。

①学生募集要項で、受験する入試の詳細や必要となる出願書類を確認し、なるべくWeb出願前までに調査書、写真(タ テ4cm×ヨコ3cm、上半身脱帽、正面向きで3ヵ月以内に撮影した鮮明なもの。裏面に氏名記入。または、スマートフォ ン等で撮影したアップロード用の写真データ)など必要なものを準備してください。

②インターネットにアクセスできるパソコンと、そのパソコン(注)からプリントアウト可能なプリンターを準備してください。そのほか、A4サイズの用紙が複数枚必要になります。

(注) システムと利用者とのやり取りの中でEメールを利用します。準備したパソコンが「迷惑メール防止設定」や「ドメイン指 定受信」などの設定をしている場合は、事前に設定を変更してください。

利用者へ送信されるEメールのドメインは「@f-regi.com」となりますので、このドメインのEメールを受信できるようにしておいてください。

③入学検定料の支払い方法を、「クレジットカード決済」「コンビニエンスストア決済」「Pay-easy(ペイジー)決済」より選択できます。クレジットカード決済をご利用の際は、ご本人様(保護者様)名義のクレジットカードにて お手続き頂きますのでご準備ください。なお、保護者様名義のクレジットカードをご利用の場合は、保護者様とお手 続きください。

# ◆Web出願方法

## Step1

パソコンでインターネットを開き、長崎国際大学の「受験 生応援サイト」にアクセスしてください。 受験生応援サイトURLはこちら ⇒ https://niupr.jp

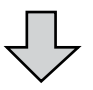

### Step2

「受験生応援サイト」の「Web出願サイト」のバナー (①)をクリックすると、自動的に「長崎国際大学Web出 願サイト利用規約」のページにジャンプします。

入試(②)をクリックすると、入試ガイドのページにな ります。

学生募集要項・出願書類(③)から、推薦書など、出願書 類(A)~(F)票以外の大学所定用紙をダウンロードできま す。必要に応じて、ダウンロードしてください。

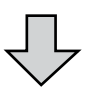

### Step3

「Web出願サイト」からジャンプしたページに、「長崎 国際大学Web出願サイト利用規約」を明記していますの で、内容をよくご理解の上、「利用規約について同意しま す」にチェックをしてください。

さらに、システムとのやり取りをするためのEメールアド レスを入力してください。(確認用の入力欄にも入力が必 要です)

「メール送信」ボタンを押すと、登録したEメールアドレ スに「Web出願開始URLのお知らせメール」が届きます。

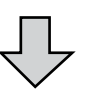

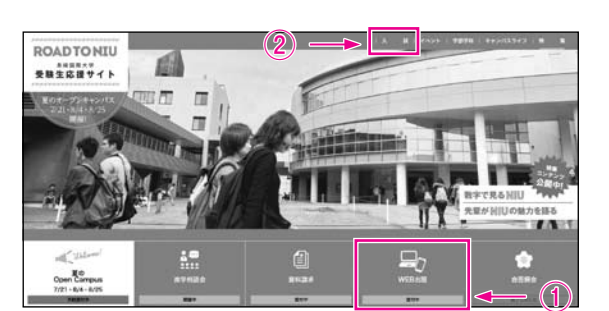

| A DECEMBER OF A DECEMBER | 1006. +(2)<br>474                                                                                                    |     | (#1) M.           |             | . #* | 0.00 |
|--------------------------|----------------------------------------------------------------------------------------------------|-----|-------------------|-------------|------|------|
| ROADTONIU                |                                                                                                    | 1.8 | N.1 41611 1 10016 | \$+3152.547 |      |      |
| X MIT < F<br>ODUDIN      | 入試ガイド                                                                                                    |     |                   | Denistra    |      |      |
| AMERICANUCE              |                                                                                                    |     |                   |             |      |      |
| /#1+12/#11-              | 最新大式情報                                                                                                    |     |                   |             |      |      |
| 0000179-0082             |                                                                                                    |     |                   |             |      |      |
| NAME TRADER              | No. and - John State                                                                                                    |     |                   |             |      |      |
| BRENTH-1008              | A CONTRACT OF A CONTRACT OF A CONTRACT OF A CONTRACT OF A CONTRACT OF A CONTRACT OF A CONTRACT OF A CONTRACT OF                                                                                                    |     |                   |             |      |      |
| #7%AJ##                  |                                                                                                    |     |                   |             |      |      |
| ATRONES                  |                                                                                                    |     |                   |             |      |      |
| BATHER :                 | Terrard Aller and Aller                                                                                                    |     |                   |             |      |      |
| ARREN                    | parts stranger and                                                                                                    |     |                   |             |      |      |
| ver                      | (1111) (1114))                                                                                                    |     |                   |             |      |      |
| mire-metale i            | areasterner, act                                                                                                    |     |                   |             |      |      |
| A#F-F .                  | And the second second s |     |                   |             |      |      |
|                          | DECREASED AND 775-18-DEREDARDARDARD.                                                                                                    |     |                   |             |      |      |
| V188.84-0888 1           | <b>←</b> ③                                                                                                    |     |                   |             |      |      |

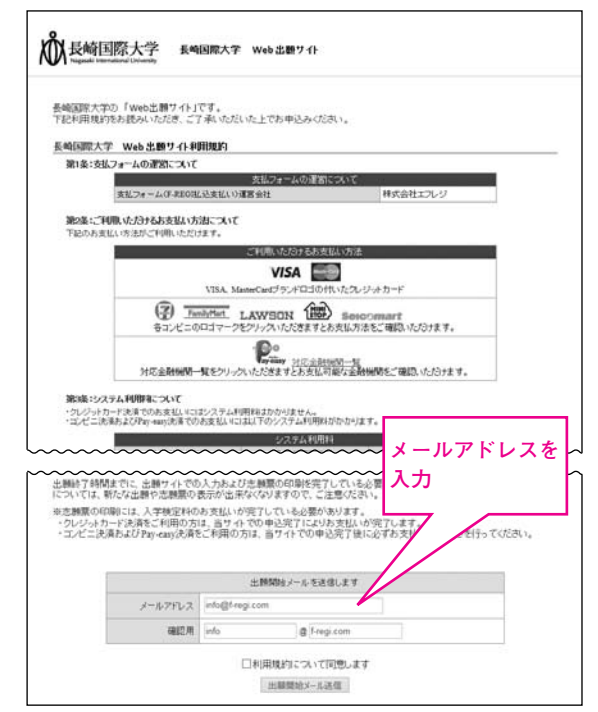

※実際の入力サイトとは内容が異なる場合がございます。 予めご了承ください。

## Step4

登録したEメールを受信できるメールソフトで、システム からの「Web出願開始URLのお知らせメール」を受信してく ださい。メールの本文中に手続き開始サイトのURLが表示さ れていますので、そのURLをクリックしてください。

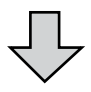

### Step5

URLをクリック後、自動的に「長崎国際大学 Web出願入 カサイト」のページにジャンプします。ここで、入試区分、 志望学科、受験科目等の選択や志願者情報の入力、写真デー タのアップロードを行ってください。

なお、写真を貼り付ける場合は、仮の画像データをアップ ロードのうえ、志願票印刷後に仮画像の上から貼り付けをし てください。

入力完了後、ページ下の「次へ」のボタンをクリックして ください。

(注1) 戸籍上の氏名に外字(常用漢字でないもの)が含まれている場合は、次の【例】に従って、常用漢字に置き換えて入力してください。

| (例) | 吉 | ⇒ | 吉 | 髙 | ⇒ | 高 |    |
|-----|---|---|---|---|---|---|----|
|     | 角 | ⇒ | 角 | 﨑 | ⇒ | 崎 |    |
|     | 邊 | ⇒ | 邊 | 濱 | ⇒ | 濱 |    |
|     | 今 | ⇒ | 今 | 花 | ⇒ | 花 | など |

(注2)上記の置き換え入力を行った場合は、プリントアウトした志願票の氏名を、欄外に朱書きで訂正してください。
(訂正する漢字に二重取消線を引き、正しい漢字を手書きで記入してください。住所等、ほかの項目も訂正があ

れば同様に訂正ください。)

出験開始URLをお知らせします スしていただき、注意事項などをご確認のうえ、必要情報を入 ださい。上記URLの有効期間は3時間です。有効期間が切れた 込メールを送信いただき、出種間始URLを取得してください。 された入学検定料は、いかなる理由があっても返還しません。 Click 利は、長崎国際大学のお問い合わせ窓口までご連絡ください 入せい教集センター ペールにご返信いただきましてもお茶えすることができませんので いご次信いただきましてもお茶えすることができませんので いごア承ください。 申込みに身に覚えのない方や、本件に関してご不明な点など ざいましたら、お問い合わせ窓口までご連絡ください。 F-REGI 払込支払い 】は 株式会社エフレジ が運営しております パテムに関するお問い合わせ:http://www.f-regi.co.jp/o パールがか (r) 2002-2016 F-REGI Co.,Ltd. All Rights Rese MANNER + REARING WARRY O (9 A278/78 AREATS CORNER AREATS CARDEN 0.408104 ARCOVER (1000000) 人間に当てき、運動数を行わ 人間に当てき、他自らななか。 使用するでき、使用に用てい 変がた、またい ANALY STREET 020-1.0 0.000.000.0000.000 .000.000.000.000 847.0H In succession of the #127.2 ABARA . (HEADINT) 4.11 0.000 (0.1 + (---))) Lightert we cite an C. Alexandra and See Class and Anna and Anna and Anna and Anna and Anna and Anna and Anna an Anna an Anna an 御学九入58 本百年 (日前 1091.0028 · · -学部・学科、入試区分、 Ζ 志願者情報などを選択

または入力してください。

願の

(注3) 写真をアップロードする場合は、以下「アップロード操作手順」等を確認してください。

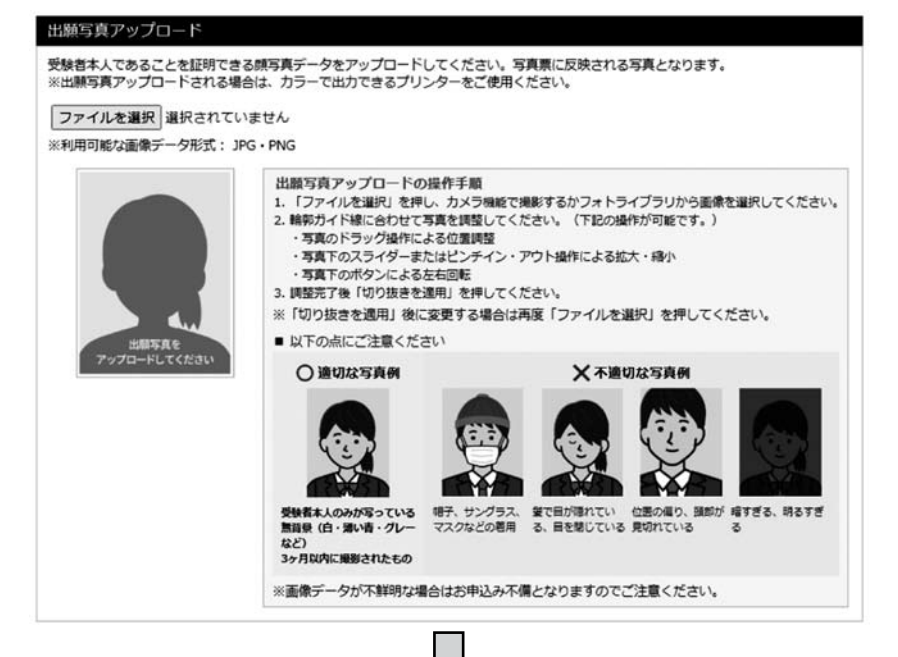

57

# Step6

Step5での入力を終えたら、入学検定料の支払い方法を選択します。

| 「クレジットカードで支払う」     | →Step6-1へ |
|--------------------|-----------|
| 「コンビニエンスストアで支払う」   | →Step6-2へ |
| 「銀行で支払う(Pay-easy)」 | →Step6-3へ |

ご利用の方法にチェックを入れて手続きを開始してください。

なお、それぞれの支払い方法の詳細については、「F-REGI (エフレジ)」サイトの「EC決済サービス」にてご確認ください。

F-REGIサイトURL https://www.f-regi.com

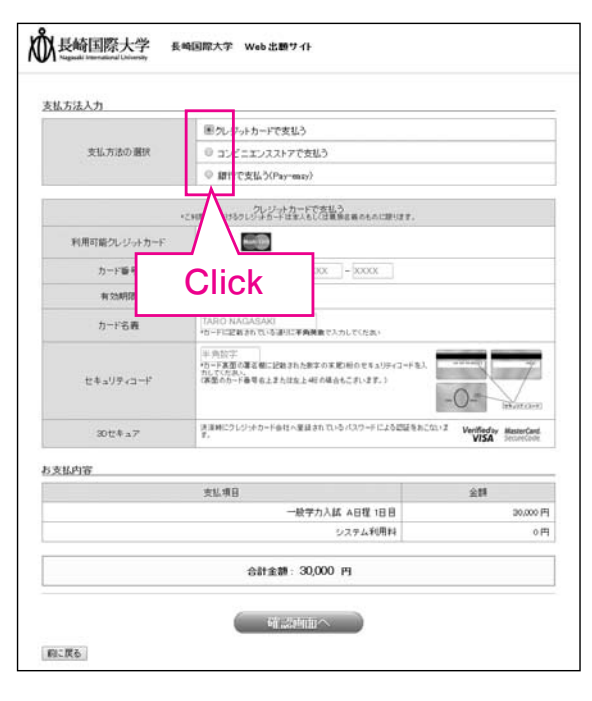

# Step6-1 クレジットカード決済

入学検定料を、クレジットカードを利用して支払う方法で す。クレジットカード決済で利用できるカードの種類は、 「VISA」「MasterCard」です。また、利用するクレジット カードの名義は、

## 必ず本人名義または保護者名義のものを利用してください!

クレジットカード決済で入学検定料を支払う場合は、Web 出願入力時にお手元に準備してください。

画面の入力フォームに従い、カード番号、有効期限、カー ド名義、セキュリティコードを入力すれば完了です。

| 困クレジットカードで支払う                                                                          |                                                                                                    |
|----------------------------------------------------------------------------------------|----------------------------------------------------------------------------------------------------|
| ◎ コンビニエンスストアで支払う                                                                       |                                                                                                    |
| <ul> <li></li></ul>                                                                    |                                                                                                    |
| クレジットカードで支払う<br>*ご利用いたかけ5クレジナち・ドロネ人もし(注意時を美のものに思ります。                                   |                                                                                                    |
| VISA                                                                                   |                                                                                                    |
| XXXXX = XXXXX = XXXXX = XXXXX                                                          |                                                                                                    |
| - •月/•年                                                                                |                                                                                                    |
| TARO NAGASAKI<br>・カードに記載されている道内に平角発音で入力していたみ。                                          |                                                                                                    |
| 単角的で<br>均一下高面の高高級に記載された数字の系統に同りたキュリティコードを<br>カレードの高い<br>に、低面のカード最早の上すた対応上4日の場合もございます。) |                                                                                                    |
| は注意にクレジントカード会社へ変結されているパスワードによる認識をき<br>す。                                               | Verified ty MasterCard.<br>VISA SecureCode                                                                                                    |
|                                                                                        |                                                                                                    |
| 支纵项目                                                                                   | 金牌                                                                                                    |
| 一般選抜 A日曜 1日日                                                                           | 30,000 円                                                                                                    |
| システム利用料                                                                                | 0円                                                                                                    |
| 会社会制: 30,000 円                                                                         |                                                                                                    |
|                                                                                        | <ul> <li>■ パンジットカードで支払う         <ul> <li>コンピニエンスストアで支払う</li> <li>■ 時行で支払う(Permano)</li> </ul> </li> <li>&gt; ペロセルトルの10分2 シジック・アメストンで交払う         <ul> <li>マンピューンストアで支払う</li> <li>■ 時行で支払う(Permano)</li> <li>&gt; ペンピック・ア・ロング・クレーン(Permano)</li> <li>&gt; ペンピック・ア・ロング・クレーン(Permano)</li> <li>&gt; ペンピック・ア・ロング・クレーン(Permano)</li> <li>&gt; ペンピック・ア・ロング・クレーン(Permano)</li> <li>&gt; ペンピック・ア・ロング・クレーン(Permano)</li> <li>&gt; ペンピック・ア・ロング・クレーン(Permano)</li> <li>&gt; ペンピック・ア・ロング・クレーン(Permano)</li> <li>&gt; ペンピック・ア・ロング・クレーン(Permano)</li> <li>&gt; ペンピック・ア・ロング・ア・ロング・ロング・ア・ロング・ロング・ア・ロング・ロング・ア・ロング・ロング・ア・ロング・ア・ロング・ロング・ア・ロング・ア・ロング・ロング・ア・ロング・ロング・ア・ロング・ロング・ロング・ロング・ロング・ロング・ロング・ロング・ロング・ロング</li></ul></li></ul> |

# Step6-2 コンビニエンスストア決済

入学検定料を、コンビニエンスストアで支払う方法です。 クレジットカードの利用を敬遠される方、またはクレジット カードをお持ちでない方でも幅広くご利用できます。

コンビニエンスストア決済が可能なコンビニは、下記の5 社になります。

Step6で「コンビニエンスストアで支払う」を選択した 後、次の5社のいずれかを選択すると、支払いに必要な番号 が表示、または番号が記載されたEメールが届きます。

番号はコンビニエンスストアでの決済時に必要となります ので、**必ず控えた上、**選択したコンビニエンスストア各店の 店頭あるいは支払機にて手続きを行ってください。

「セブンイレブン」「ローソン」「ファミリーマート」 「ミニストップ」「セイコーマート」

|                     | © クレジットカードで支払う                                            |                   |
|---------------------|-----------------------------------------------------------|-------------------|
| 支払方法の遵択             | ● コンピニエンスストアで支払う                                          |                   |
|                     | ◎ 銀行で支払う(Pay-masy)                                        |                   |
|                     | コンビニエンスストアで支払う                                            |                   |
| 利用可能な<br>コンピニエンスストア | (2) LAWSON Tendetter (10) Sosconsar                       | t                 |
| コンビニエンスストア選択        |                                                           |                   |
| お支払い方法              | Castal (342) - 10日 (21 - 21 - 21 - 21 - 21 - 21 - 21 - 21 |                   |
| 5支払内容               | 支払項目                                                      | 210               |
| > 末協内容              |                                                           |                   |
| 5支払内容               | 一般遊抜 A目標 1日目                                              | 4 000,00          |
| 5支払内容               | 一般選抜 A日曜 1日目<br>システム利用料                                   | 30,000 P<br>540 P |
|                     | 支払項目                                                      | <b>注</b> 即        |

₩ 長崎国際大学 長崎国際大学 Web 出題ッハ

# Step6-3 銀行決済(Pay-easy利用)

Pay-easy (ペイジー)とは、インターネットショッピン グ、税金、公共料金などの支払いをパソコンや携帯電話を利 用して、ネットバンキング・金融機関ATMより支払うことの できる決済システムです。一般的な銀行振り込みと違い、支 払番号を入力するだけで振込先や支払い金額などの情報を呼 び出すことができます。

利用できる金融機関は、全国各地の各金融機関が可能となっていますが、パソコン・携帯電話・ATMのいずれも利用可能な銀行とそうでない銀行がありますのでご注意ください。

Step6で「銀行で支払う(Pay-easy)」を選択した後、ネットバンキングか金融機関ATMを利用するか選択ができます。

ネットバンキングをご利用の場合は、金融機関選択画面か らネットバンキング契約をしている金融機関を選択し、ログ イン後お支払い手続きを行ってください。金融機関ATMをご 利用の場合は、お支払いに必要な番号が発行されますので、 そちらを対応金融機関のATMにて登録し、お支払い手続きを 行ってください。

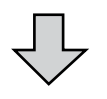

# Step7

入学検定料の支払い方法の確定まで終わると、入力内容の 確認画面が表示されます。ここで、入力またはチェックした 項目に誤りがないか、再度確認してください。

確認後、「次へ」のボタンをクリックすると、Web出願の 手続きが完了し、受付番号が表示されます。(登録したメー ルアドレス宛に、受付番号をお知らせするメールが届きます ので、そちらもご確認ください。)

志願票をダウンロードする際に必要となりますので、受付 番号は**必ず手元に控えて**ください。

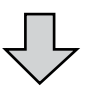

| 支払方法入力    |                                                                                                    |          |
|-----------|----------------------------------------------------------------------------------------------------|----------|
|           | © クレジットカードで支払う                                                                                                    |          |
| 支払方法の難決   | ◎ コンピニエンスストアで支払う                                                                                                    |          |
|           | <ul> <li>創行で支払う(Pay-ensy)</li> </ul>                                                                                                    |          |
|           | 銀行で支払う(Pag-may)                                                                                                    |          |
| 利用可能な金融機関 | Pot HCARHER-N                                                                                                    |          |
| あ安払い方法    | ▲●開閉いへにとお払いを得る。 ● 「日本の書かったいくれのから」とない、「日本の書からい」では、「日本の書からい」では、「日本の書からい」では、「日本の書からい」では、「日本の書からい」では、「日本の書から」と、「日本の書からい」では、「日本の書から」では、「日本の書からう」では、「日本の書からう」では、「日本の書からう」では、「日本の書からう」では、「日本の書からう」では、「日本の書からう」では、「日本の書からう」では、「日本の書からう」では、「日本の書からう」では、「日本の書からう」では、「日本の書からう」では、「日本の書からう」では、「日本の書からう」では、「日本の書からう」では、「日本の書からう」では、「日本の書からう」では、「日本の書からう」では、「日本の書からう」では、「日本の書からう」では、「日本の書からう」では、「日本の書からう」では、日本の書からう」では、「日本の書からう」では、「日本の書からう」では、日本のうう」では、「日本のうう」では、日本のうう」では、日本のうう」では、日本のうう」では、日本のうう」では、日本のうう」では、日本のうう」では、日本のうう」では、日本のうう」では、日本のうう」では、日本のうう」では、日本のうう」では、日本のうう」では、日本のうう」では、日本のうう」では、日本のうう」では、日本のうう」では、日本のうう」では、日本のううう」では、日本のううう」では、日本のうう」では、日本のうう」では、日本のうう」では、日本のううう」では、日本のううう」では、日本のううう」では、日本のううう」では、日本のううう」では、日本のううう」では、日本のううう」では、日本のううう」では、日本のうううう」では、日本のうううう」では、「日本のううう」では、「日本のううう」では、日本のうううう」では、日本のうううううう」では、日本のうううううううううううううううううううううううううううううううううううう |          |
| お支払内容     |                                                                                                    |          |
|           | 支払項目                                                                                                    | 全部       |
|           | - 般選抜 A目種 1日目                                                                                                    | 30,000 F |
|           | 27741010                                                                                                    | 5407     |
|           | 合計金額: 30,540 円                                                                                                    |          |

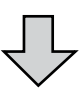

# by Real State State Sta

| 考と志願者氏名(カタカナ<br>は、AA用紙に印刷してくた | )を入力して志願葉を発行し<br>さい。       | 、てください。        |              |
|-------------------------------|----------------------------|----------------|--------------|
| 引は提出分と控入の二部を<br>:謝終了時間が経過した試測 | 印刷してください。<br>虹区分については、志願葉の | 0表示・印刷の「出来なくなり | ますので、ご注意ください |
| 志願葉の発行にはお支払力                  | 完了している必要がありま               | <b>7.</b>      |              |
| 受付番号                          | 半角田子                       |                |              |
| 志勝者氏名(カタカナ)                   | €∢ 00ナガサキ                  | ×4(005022      |              |

# Step8

志願票のダウンロードを行います。Step7で控えた受付番 号を入力してダウンロードを実行後、必ずプリントアウトし てください。

プリントアウトした志願票には、必ず事前に準備した写真 を貼付欄に糊付してください。(写真をアップロードした場 合を除く)

(注1) Step5で、氏名を常用漢字に置き換え入力した場合は、プリントアウトした志願票の氏名を、欄外に朱書きで訂正してください。

(訂正する漢字に二重取消線を引き、正しい漢字を手書きで記 入)

- (注2) 一般選抜A日程で2日間連続受験する場合は、2/4と2/5の両 日分、志願票と入学検定料がそれぞれ必要になります。
- (注3)大学入学共通テスト利用選抜の出願者は、プリントアウトした 志願票の「大学入学共通テスト成績請求票貼付欄」に、大学 入試センターから交付される【令和5年度大学入学共通テスト 成績請求票(私立大学・公私立短期大学用)】を必ず貼付し てください。

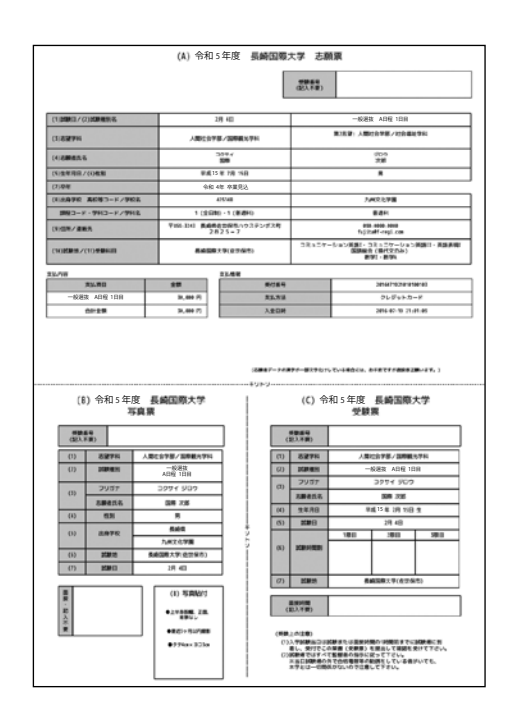

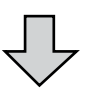

## Step9

写真等を貼り付けた志願票と、事前に準備したその他の必 要書類を出願用封筒に同封のうえ、簡易書留で出願締切日 (必着)までに長崎国際大学まで郵送してください。

一般選抜A日程を2日間受験する場合や、大学入学共通テス ト利用選抜を一般選抜A日程と併願する場合は、同じ封筒に 出願書類一式を同封しても問題ありません。その際は調査書 は1通でかまいません。

また、本学の学生募集要項に同封されている出願用封筒を 使用せずに市販の封筒を使用する場合には、必ず「出願書類 在中」と封筒の表書きに記入してください。

※入学検定料のお支払いでコンビニエンスストア決済・ 銀行決済(Pay-easy利用)をご利用の場合は、支払い 手続きが完了しない限り入学検定料のお支払いは完了 しませんので、必ず支払手続きを行ってください。

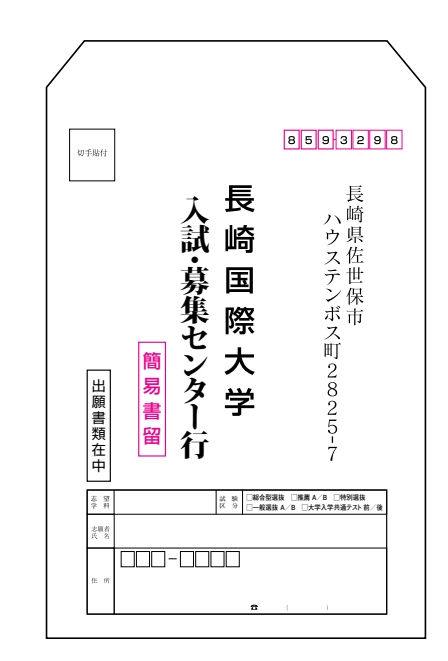